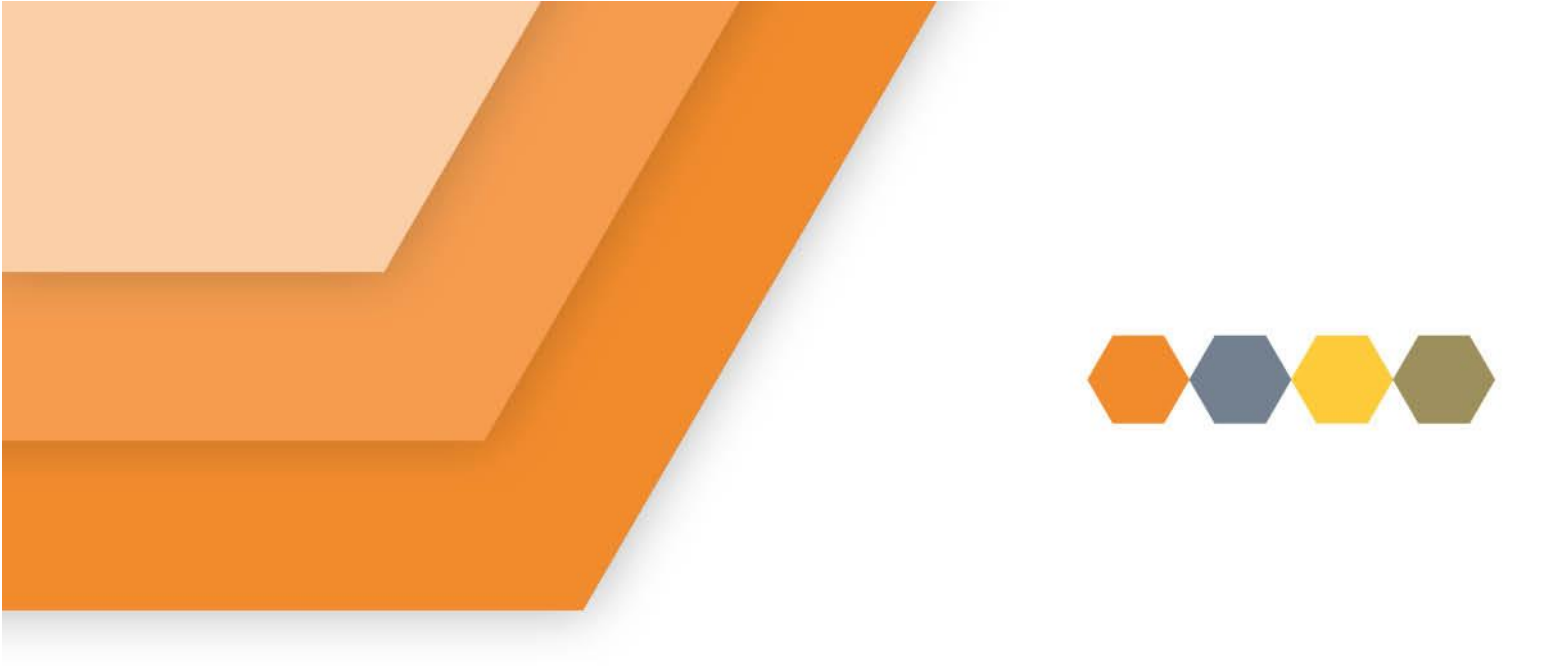

# Applying for Housing on My Bield

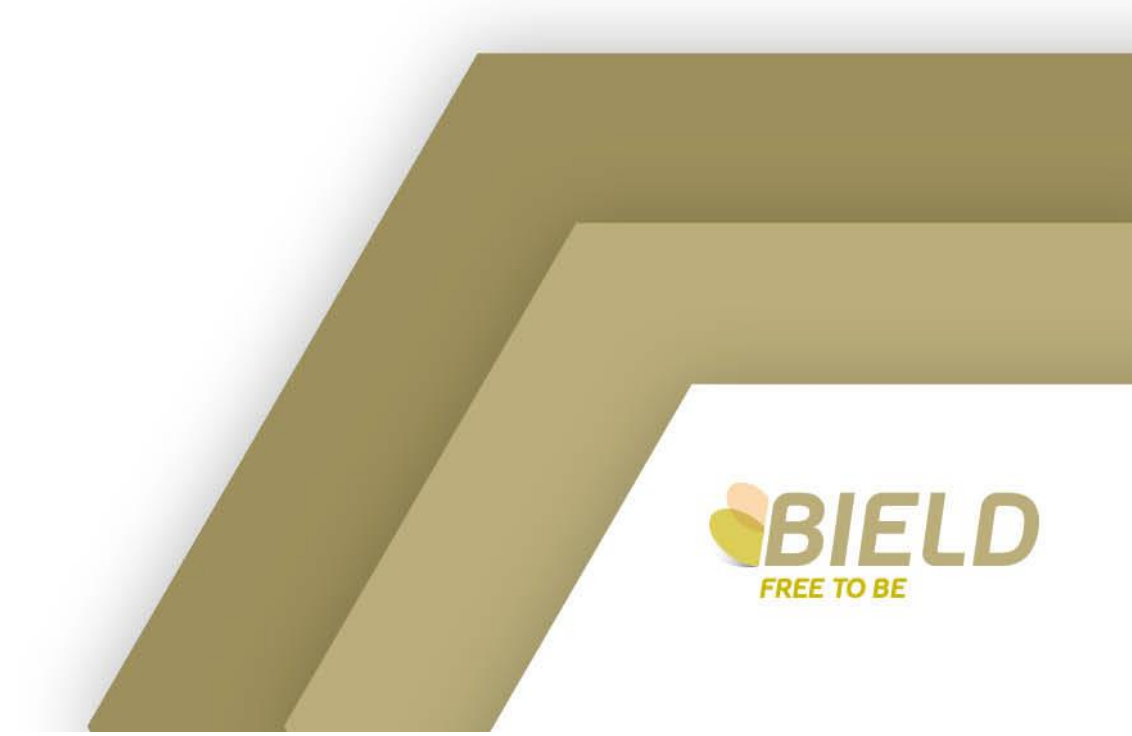

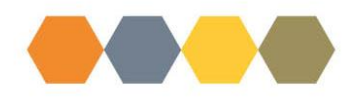

#### **Saving Progress**

At any stage during the completion process you can save progress and it will allow you to return later to complete. To save progress click the scroll bar on the right hand side and scroll to the very bottom of the page:

|   | Contact •                                                                                       |   |               |
|---|-------------------------------------------------------------------------------------------------|---|---------------|
| _ | Joe Bloggs                                                                                      | * |               |
|   | Category •                                                                                      |   |               |
|   | Mobile No.                                                                                      | * |               |
|   | Type •                                                                                          |   |               |
|   | Mobile Phone                                                                                    | ~ |               |
|   | Number or email address *                                                                       |   |               |
|   | 07777000754                                                                                     |   | A             |
|   | Put a tick in the box for your main communication method                                        |   |               |
|   | ✓ Contact Details                                                                               |   |               |
|   | Contact *                                                                                       |   |               |
|   | Beryl Bloggs                                                                                    | ~ |               |
|   | Category •                                                                                      |   |               |
|   | Email Address                                                                                   | v |               |
|   | Type *                                                                                          |   |               |
|   | Email                                                                                           | ~ |               |
|   | Number or email address •                                                                       |   |               |
|   | e.bloggs@org.uk                                                                                 |   |               |
|   | Put a tick in the box for your main communication method                                        |   |               |
|   | Please complete language and format preferences for everyone on this application who is moving. |   |               |
|   | ✓ Language and format preferences                                                               |   |               |
|   | Contact •                                                                                       |   |               |
|   | Joe Bloggs                                                                                      | * |               |
|   | Language •                                                                                      |   |               |
|   | English                                                                                         | * | O Dack to Tax |
|   | anguage type •                                                                                  |   | Back to top   |

### Click Save Progress:

| ✓ Privacy Statement                                                                                                    |
|----------------------------------------------------------------------------------------------------|
| The information you provide on this form is held by Bield Housing and Care (Bield). Bield have a Privacy Notice which is held on Bields website. It must<br>be processed fairly and lawfully and you are entitled to know how we intend to use the information you provide. It will be made available to authorised<br>support agencies for the following purposes: |
| 1. To decide if you are eligible for housing.                                                                                                    |
| 2. Enable authorised support agencies to provide advice and guidance regarding your housing options.                                                                                                    |
| 3. To award you priority for housing in accordance with our points system.                                                                                                    |
| 4. To enable us to match your needs and preferences with available properties.                                                                                                    |
| 5. To enable us to decide if a property will be offered to you.                                                                                                    |
| 6. To enable Bields Allocation Team to contact your landlord or former landlords for information about you.                                                                                                    |
| 7. To enable Bields Allocation Team to use the information for your administrative purposes, reporting statistical analysis, or for strategic planning.                                                                                                    |
| 8. The sensitive personal information collected on this form will be information on protected characteristics for equal opportunities as detailed in our Privacy Notice.                                                                                                    |
| 9. Physical or mental health data required to assess your need for kousing.                                                                                                    |
| You can see our full Privacy Notice at https://www.bield.co.uk/privacy-notice/                                                                                                    |
| Save Progress                                                                                                    |
| Submit                                                                                                    |
|                                                                                                    |

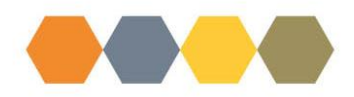

A message will confirm it has saved:

|   | Overview/Housing Form                                                | (                |                      |             |
|---|----------------------------------------------------------------------|------------------|----------------------|-------------|
|   |                                                                      | Your form has sa | ved successfully.    |             |
|   | Contact Us                                                           |                  | About Bield          |             |
|   | General: 03000 132 162<br>Repairs: 03000 132 162<br>Info@bield.co.uk |                  | Careers<br>Resources |             |
|   | HAPPY TO TRANSLATE                                                   |                  |                      | (f) (m) (m) |
| 5 |                                                                      |                  |                      |             |
| > |                                                                      |                  |                      |             |

The Application details reference number and status of the application will show. You can now log out if you wish and return at later date to complete.

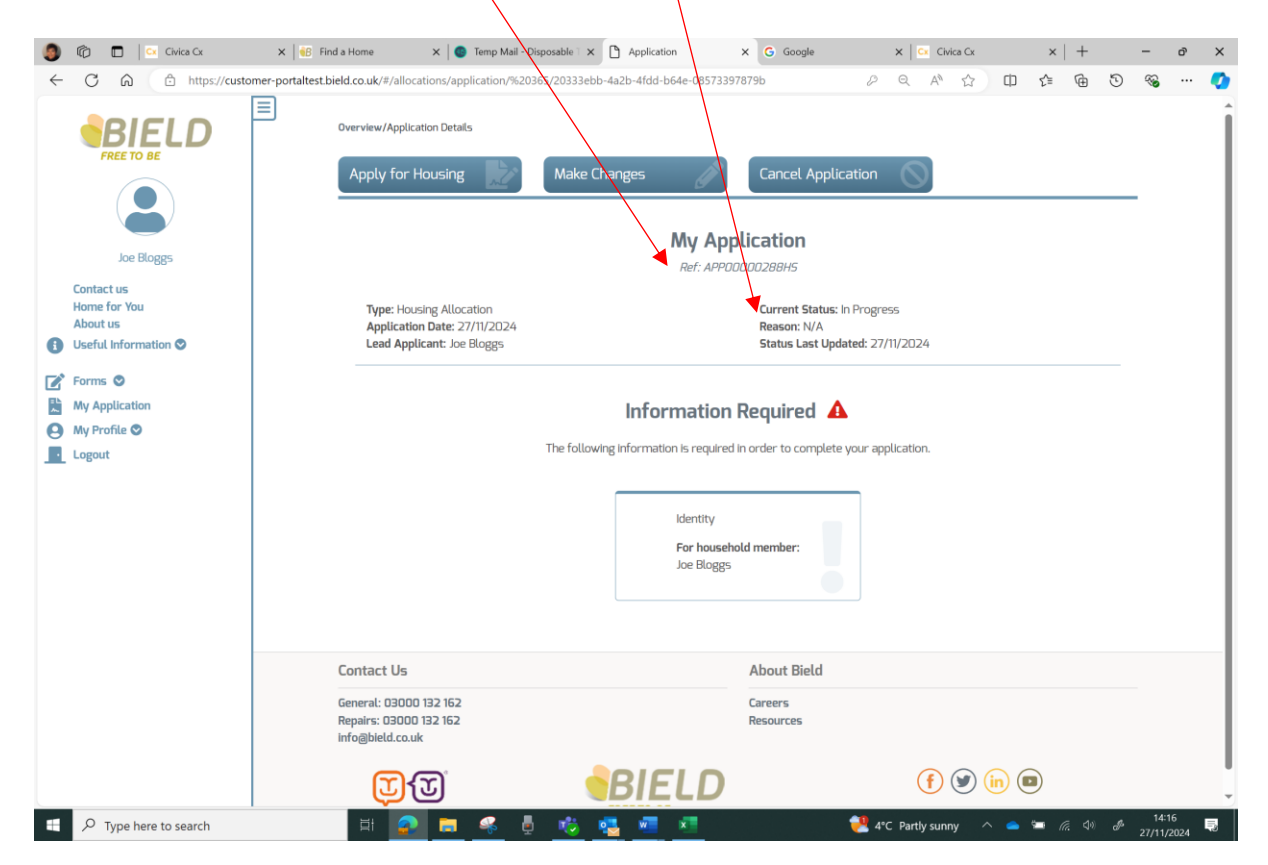

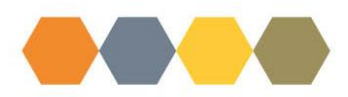

When you log back in to complete the remaining part of the form you need to click on Make Changes button:

|                                                                                                    | Application X G Google                                                                                                    | X Civica Cx X                                                                                                    | +                                                                                                    | -                                                                                                    | ð                                                      | ×                                                                                                    |
|----------------------------------------------------------------------------------------------------|----------------------------------------------------------------------------------------------------|----------------------------------------------------------------------------------------------------|----------------------------------------------------------------------------------------------------|----------------------------------------------------------------------------------------------------|--------------------------------------------------------|----------------------------------------------------------------------------------------------------|
| st.bield.co.ok/8/allocations/application/%20365/20333ebb-4a2b                                                                                                    | -4fdd-b64e-08573397879b                                                                                                    | Q A ☆ O ☆                                                                                                    | 60                                                                                                    | ~                                                                                                    |                                                        | 0                                                                                                    |
| Overview/Application Details           Apply for Housing         Make Change           Type: Housing Allocation         Application Date: 27/11/2024           Lead Applicant: Joe Bloggs         Ite following inf | es Cancel Application Cancel Application My Application Ref: APP0000028845 Current Status: In Progress Reason: NA Status Last Updated: 27/11 Information Required Modernation Complete your applic Identity For household member:                                                                                          | s<br>1/2024<br>ikation.                                                                                                    |                                                                                                    | _                                                                                                    |                                                        |                                                                                                    |
| Contact Us<br>General: 03000 132 162<br>Repairs: 03000 132 162<br>info@bield.co.uk                                                                                                    | About Bield<br>Careers<br>Resources                                                                                                    |                                                                                                    |                                                                                                    |                                                                                                    |                                                        |                                                                                                    |
|                                                                                                    | Overview/Application Octobs<br>Apply for Housing Image Make Change<br>Make Change<br>Pype: Housing Allocation<br>Application Date: 27/11/2024<br>Lead Applicant: Joe Blogge<br>The following inf<br>The following inf<br>Egnerat: 03000 132 162<br>Repair: 03000 132 162<br>Repair: 03000 132 162<br>Repair: 03000 132 162 | Apply for Housing       Make Changes       Cancel Application         Make Changes       Cancel Application         Make Changes       Make Changes       Cancel Application         Make Changes       Make Changes       Cancel Application         Make Changes       Make Changes       Cancel Application         Make Changes       Cancel Application       Cancel Application         Make Changes       Cancel Application       Cancel Application         Make Changes       Cancers       Resources         Make Changes       Cancers       Resources         Make Changes       Cancers       Resources | Overview/Application Deals     Apply for Housing     Make Changes     Cancel Application     Chy Application     Pign: Housing Allocation   Application Date: 27/17/2024     Carcent Agencie Complete Legges     Contact Us     Contact Us                                < | Apply for Housing     Adver Changes     Adver Changes     Adver Changes     Adver Changes     Adver Changes     Adver Changes     Adver Changes     Adver Changes     Adver Changes     Adver Changes     Adver Changes     Adver Changes     Adver Changes     Advert Status:     Advert Status: < | Overvier/Application Date:        The Housing Mucation | Overley/Application Dates            The should all controls           The should all controls           The |

The form will take a minute or so to load again:

| concerned a lanceau and a sharp and a second     |            |                      | <br>~ |   | 14 | -      | P. | Ð | $\lor$ | 10 | - |
|--------------------------------------------------|------------|----------------------|-------|---|----|--------|----|---|--------|----|---|
| Overview/Housing Form                            |            |                      |       |   |    |        |    |   |        |    |   |
|                                                  | Loadin     | g Form               |       |   |    |        |    |   |        |    |   |
|                                                  |            |                      |       |   |    |        |    |   |        |    |   |
|                                                  |            |                      |       |   |    |        |    |   |        |    |   |
|                                                  |            |                      |       |   |    |        |    |   |        |    |   |
| Contact Us                                       |            | About Bield          |       |   |    |        |    |   |        |    |   |
| General: 03000 132 162<br>Repairs: 03000 132 162 |            | Careers<br>Resources |       |   |    |        |    |   |        |    |   |
| info@bield.co.uk                                 |            |                      |       |   |    |        |    |   |        |    |   |
| <b>(1)</b>                                       | BIELD      |                      |       | Ð | ۲  | (in) ( |    |   |        |    |   |
| HAPPY TO TRANSLATE                               | FREE TO BE |                      |       |   |    |        |    |   |        |    |   |
|                                                  |            |                      |       |   |    |        |    |   |        |    |   |
|                                                  |            |                      |       |   |    |        |    |   |        |    |   |

You can now continue to complete the remaining sections:

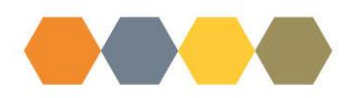

#### **Completing Application Form:**

Sign in to My Bield by entering the email address and password you used to register, and then click on Sign In:

|                                                                     | Sign into your account   |
|---------------------------------------------------------------------|--------------------------|
|                                                                     | Email Address            |
|                                                                     | Password                 |
| <b>L</b>                                                            | Sign In                  |
|                                                                     | Forgotten your password? |
|                                                                     | Don't have an account?   |
|                                                                     | About Bield              |
| Contact Us                                                          | Caroors                  |
| ieneral: 03000 132 162<br>Repairs: 03000 132 162<br>Ifo@bield.co.uk | Resources                |

## Click on Apply for Housing:

|              |                       | $\mathbf{A}$                                      |                                         |                      |                          |                     |     |
|--------------|-----------------------|---------------------------------------------------|-----------------------------------------|----------------------|--------------------------|---------------------|-----|
| 9            | 🕼 🔲 🔤 Civica Cx       | 🗙   🍓 Find a Home 🛛 🗙   G jo bloggs names - 🖙   [ | 👌 Registration 🛛 🗙 🔯 Temp Mail - Dispos | s 🗙 🗋 Overview 🛛 🗙   | 🙆 Random UK Addres 🗙 📔 🕂 | - o                 | ×   |
| $\leftarrow$ | C 🛱 https://custon    | ner-portaltes bield.co.uk                         |                                         | <i>P</i> A           | 🖞 🗘 🏚                    | 5 % ···             | . 🧑 |
|              | FREE TO BE            | Cverteer<br>Welcome Joe Blo<br>Apply for Housing  | oggs                                    |                      |                          |                     |     |
|              | Home for You          | Contact Us                                        | A                                       | About Bield          |                          |                     |     |
| 6            | Useful Information 🛇  |                                                   |                                         |                      |                          |                     |     |
| -            | 5                     | Repairs: 03000 132 162                            | R                                       | lareers<br>Resources |                          |                     |     |
|              | Forms                 | info@bield.co.uk                                  |                                         |                      |                          |                     |     |
|              | My Profile 🔿          |                                                   |                                         |                      |                          |                     |     |
|              | Logout                | L C C C C C C C C C C C C C C C C C C C           |                                         | ,                    |                          |                     |     |
| _            |                       | HAPPY TO TRANSLATE                                | FREE TO BE                              |                      |                          |                     |     |
|              |                       |                                                   |                                         |                      |                          | 1157                |     |
|              | P Type here to search | 🖽 客 🚍 🥪 🖡                                         | 🐞 💁 🐖                                   | 🯓 3°C Partly su      | inny 🗠 🥌 🕼 🕸             | 11:57<br>27/11/2024 | -   |

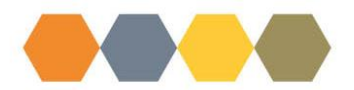

Click on Select below Housing Allocation:

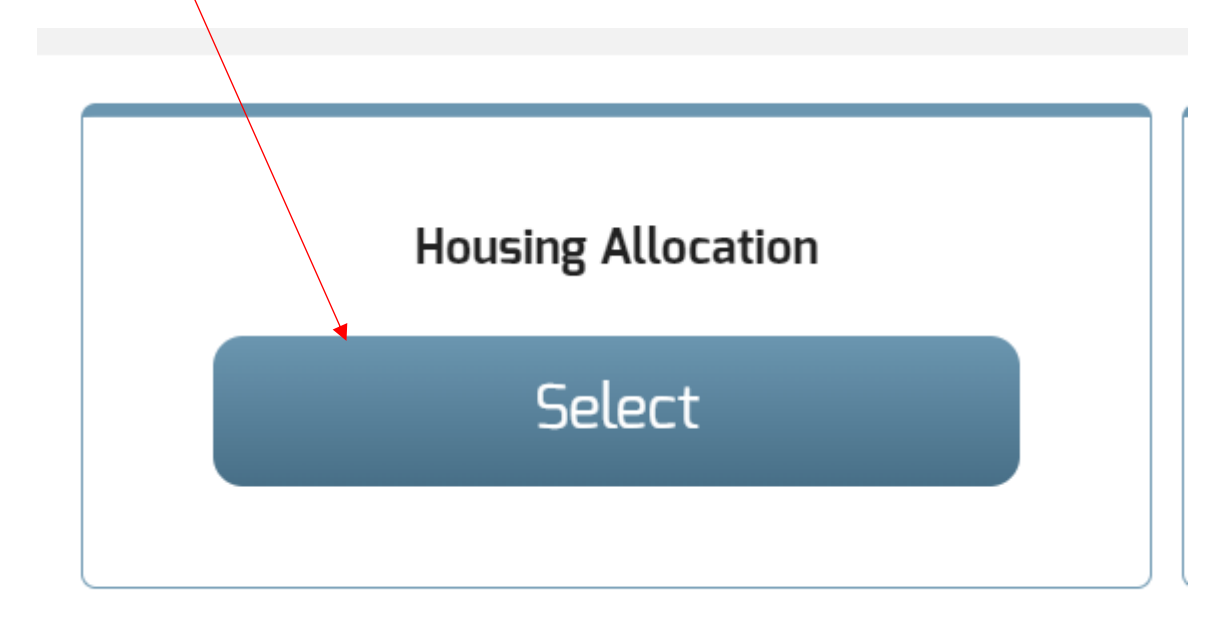

The form will then download ready for completion. It may take a little time to download. You can apply as a sole applicant, or you can complete the form for a joint application.

Some personal details loaded at registration will already show. The first box relates to the main applicant details so you will need to remove the tick from the Joint Applicant box even if you are making a joint application, and add a tick in the box if this person is moving.

| ٩            | 🕼 🗖 🗠 Civica Cx         | x   🍪 Find a Home x   💿 Temp Mail - Disposable T x 🗅 Allocations-Form-Disple, x G Google                                | × Civic           | a Cx          | $\times   +$ | -   | đ     | ×   |
|--------------|-------------------------|----------------------------------------------------------------------------------------------------|-------------------|---------------|--------------|-----|-------|-----|
| $\leftarrow$ | C බ ඕ https://customer- | portaltest.bield.co.uk/#/allocations/displayallocationsform/1/4                                                         | ₽ A <sup>N</sup>  | ☆ Φ           | £ @          | 5 % | s     | - 📀 |
|              | BIELD                   | Overview/Housing Form                                                                                                   |                   |               |              |     |       | Î   |
|              |                         | Housing Application                                                                                                    | Form              |               |              |     |       |     |
|              |                         | ← About You                                                                                                    |                   |               |              |     |       |     |
|              |                         | Testing change to form affects applications                                                                             |                   |               |              |     |       |     |
|              | Joe Bloggs              | Please provide Applicant Details information for every person living with you, even if they don't plan to move with you | <i>ı</i> .        |               |              |     |       |     |
|              | Contact us              | If it is your intention to be housed with an individual who does not currently live with you, pleas                     | se include them o | n this applic | ation form.  |     |       |     |
|              | About us                | The person with the greatest need should be the main applicant.                                                         |                   |               |              |     |       |     |
| 6            | Useful Information 🛇    |                                                                                                    |                   |               |              |     |       |     |
| ľ            | Forms 🛇                 | ✓ Applicant Details                                                                                                    |                   |               |              |     |       |     |
| -L<br>~      | Apply for Housing       | Main Applicant                                                                                                    |                   |               |              |     |       |     |
| 0            | My Profile 🛇            |                                                                                                    |                   |               |              |     |       |     |
|              | Logout                  | Joint Applicant                                                                                                    |                   |               |              |     |       |     |
|              |                         | Put a tick in the box if this person is moving                                                                          |                   |               |              |     |       |     |
|              |                         |                                                                                                    |                   |               |              |     |       |     |
|              |                         | Title •                                                                                                    |                   |               |              |     |       |     |
|              |                         | Mr                                                                                                    |                   | ~             |              |     |       |     |
|              |                         | First name *                                                                                                    |                   |               |              |     |       |     |
|              |                         | Joe                                                                                                    |                   |               |              |     |       |     |
|              |                         | Family name *                                                                                                    |                   |               |              |     |       |     |
|              |                         | Bloggs                                                                                                    |                   |               |              |     |       |     |
|              |                         | DOB                                                                                                    |                   |               |              |     |       |     |
|              |                         | 01/01/1945                                                                                                    |                   |               |              |     |       | -   |
| ==           | P Type here to search   | i 🙍 🐂 📽 🖥 🚓 🖬 🗖 🗖 🖉                                                                                                    | 4°C Mostly sunny  | , ^ 🕳         | 5 C 40       | đ   | 13:41 | E.  |

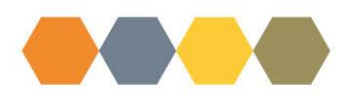

You now need to load all other information for the main applicant where possible. Fields marked with a red asterisk are mandatory so must be completed otherwise you will be unable to submit the form.

| 🎒 🔞 🗖 🗠 Civica Cx 🔅        | c   🍪 Find a Home 🛛 x   🕘 Temp Mail - Disposable : x 🎦 Allocations-Form-Displey x G Google 🖉                                                                                                    | X Civica Cx          | $\times  $ + | - 0       | ×   |
|----------------------------|----------------------------------------------------------------------------------------------------|----------------------|--------------|-----------|-----|
| ← C බ ⊡ https://customer-p | ortaltest.bield.co.uk/#/allocations/displayallocationsform/1/4                                                                                                    |                      | 1 · D        | ~~ ··     | . 👩 |
|                            | lesting change to form affects applications                                                                                                    |                      |              |           |     |
|                            | Please provide Applicant Details information for every person living with you, even if they don't plan to move with you.                                                                                       |                      |              |           | 1   |
|                            | If it is your intention to be housed with an individual who does not currently live with you, please include them on this application form.<br>The person with the greatest need should be the main applicant. |                      | ation form.  |           |     |
|                            | The person with the greatest need should be the main applicant.                                                                                                    |                      |              |           |     |
|                            |                                                                                                    |                      |              |           |     |
| Joe Blogs                  | ✓ Applicant Details                                                                                                    |                      |              |           |     |
|                            | Main Applicant                                                                                                    |                      |              |           |     |
| Home for You               |                                                                                                    |                      |              |           |     |
| About us                   | Joint Applicant                                                                                                    |                      |              |           |     |
| € Useful Information ⊘     | Duit a tick in the bay if this person is maying                                                                                                    |                      |              |           |     |
| Forms                      |                                                                                                    |                      |              |           |     |
| Apply for Housing          | Title •                                                                                                    |                      |              |           |     |
|                            | Mr                                                                                                    | ~                    |              |           |     |
| Logout                     | First name •                                                                                                    |                      |              |           |     |
|                            | Joe                                                                                                    |                      |              |           |     |
|                            | Family name •                                                                                                    |                      |              |           |     |
|                            | Bloggs                                                                                                    |                      |              |           |     |
|                            | DOB                                                                                                    |                      |              |           |     |
|                            | 01/01/1945                                                                                                    |                      |              |           |     |
|                            | NI Number                                                                                                    |                      |              |           |     |
|                            | NP984376C                                                                                                    |                      |              |           |     |
|                            | Sex                                                                                                    |                      |              |           |     |
|                            |                                                                                                    | ~                    |              |           |     |
|                            | Put a tick in the box if this person is related to a member of Bield's Board or Committee, or to a Bield $\Box$                                                                                                | d employee           | 1            | 🔿 Back to | Тор |
| Type here to search        | 🖽 🔊 📻 🥵 🖥 🍂 👼 🛲 🛤 🛛 🥙 4°C N                                                                                                    | Mostly sunny \land 🥧 | 🖼 🕼 🕼 🖋      | 13:44     |     |

If you are completing a joint application you will need to click on the plus sign radio button at the top left of Applicant Details section. This will give you a second Applicant Details section for completion. If you are applying as a sole Applicant with other Household members you will need to click on the plus sign radio button to give you the extra Applicant Details section(s) you need for completion for other household members.

| 0   | 🕼 🔲 🔤 Gvia Cx            | 👔 😢 Find a Home 🛛 🗙 🕘 Temp Mail - Di                   | isposable 1 🗙 🛅 Allocations-Form-Display 🗙         | G Google X Givica C                    | x ×                 | +      | -     | đ        | ×  |
|-----|--------------------------|--------------------------------------------------------|----------------------------------------------------|----------------------------------------|---------------------|--------|-------|----------|----|
| ~   | C A https://custom       | ortaltest.bield.co.uk/#/allocations/displayallocations | sform/1/4                                          | 2 A 5                                  | 7 🛈 🏠               | ର ଟ    |       |          | 0  |
|     |                          | lesting change to form affects applic                  | ations                                             |                                        |                     |        |       |          | 1  |
|     |                          | Please provide Applicant Details information for       | or every person living with you, even if they don' | t plan to move with you.               |                     |        |       |          |    |
|     |                          | If it is your intention to be housed with              | h an individual who does not currently l           | ive with you, please include them on t | this application fo | orm.   |       |          |    |
|     |                          | The person with the greatest need sh                   | ould be the main applicant.                        |                                        |                     |        |       |          |    |
|     |                          |                                                        |                                                    |                                        |                     |        |       |          |    |
|     |                          |                                                        |                                                    |                                        |                     |        |       |          |    |
|     | -                        | ✓ Applicant Details < ⑧                                |                                                    |                                        |                     |        |       |          |    |
|     | Joe Bloggs               | Main Applicant                                         |                                                    |                                        |                     |        |       | _        |    |
|     | Contact us               |                                                        |                                                    |                                        |                     |        |       |          |    |
|     | Home for You<br>About us | Joint Applicant                                        |                                                    |                                        |                     |        |       |          |    |
| A   | Useful Information 🛇     |                                                        |                                                    |                                        |                     |        |       |          |    |
| Ŭ., |                          | Put a tick in the box if this person is                | moving                                             |                                        |                     |        |       |          |    |
| Ľ   | Forms 🛇                  |                                                        |                                                    |                                        |                     |        |       |          |    |
| 1   | Apply for Housing        | Title •                                                |                                                    |                                        |                     |        |       |          |    |
| Θ   | My Profile 🛇             | Mr                                                     |                                                    | `                                      |                     |        |       |          |    |
| Ŀ   | Logout                   | First name •                                           |                                                    |                                        |                     |        |       |          |    |
|     |                          | Joe                                                    |                                                    |                                        |                     |        |       |          |    |
|     |                          | Family name •                                          |                                                    |                                        |                     |        |       |          |    |
|     |                          | Bloggs                                                 |                                                    |                                        |                     |        |       |          |    |
|     |                          | DOB                                                    |                                                    |                                        |                     |        |       |          |    |
|     |                          | 01/01/1945                                             |                                                    |                                        |                     |        |       |          |    |
|     |                          | NI Number                                              |                                                    |                                        |                     |        |       |          |    |
|     |                          | NP984376C                                              |                                                    |                                        | J                   |        |       |          |    |
|     |                          | Sex                                                    |                                                    |                                        |                     |        |       |          |    |
|     |                          |                                                        |                                                    | `                                      | •                   |        |       |          |    |
|     |                          | Put a tick in the box if this person is                | related to a member of Bield's Board o             | r Committee, or to a Bield employee    |                     |        | _     |          |    |
|     |                          |                                                        |                                                    |                                        |                     |        | Back  | k to Top | Ι. |
| -   | 0 - 1 - 1                |                                                        | AL 28 28 28                                        |                                        |                     | a . An | a 13: | 45       |    |

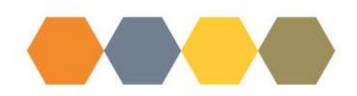

If you have added extra Applicant Details sections, you need to add the tick in the Joint Applicant box for any joint applicant, and a tick in the box if this person is moving for all those included on the application. The applicant details for each person added need to be provided.

| ✓ Applicant Details ②                                                                                             |
|----------------------------------------------------------------------------------------------------|
| Main Applicant                                                                                                    |
|                                                                                                    |
| Jeint Applicant                                                                                                   |
|                                                                                                    |
| Put a tick in the box if this person is moving                                                                    |
|                                                                                                    |
| Title •                                                                                                    |
| Mrs                                                                                                    |
| First name •                                                                                                    |
| Beryl                                                                                                    |
| Family name •                                                                                                    |
| Bloggs                                                                                                    |
| DOB                                                                                                    |
| 27/11/1952                                                                                                    |
| NI Number                                                                                                    |
|                                                                                                    |
| Sex                                                                                                    |
| Female                                                                                                    |
| Put a tick in the box if this person is pregnant                                                                  |
| Expected due date (please provide proof, for example Form Mat B1)                                                 |
|                                                                                                    |
| Θ                                                                                                    |
| Put a tick in the box if this person is related to a member of Bield's Board or Committee, or to a Bield employee |
| If you ticked this box, please state relationship:                                                                |
|                                                                                                    |
|                                                                                                    |

You need to complete the relationship boxes accordingly if you are not a sole applicant.

| - Household Relationships |         |   |    |                           |  |
|---------------------------|---------|---|----|---------------------------|--|
|                           |         |   |    |                           |  |
| Beryl Bloggs ▼            | Wife    | ~ | of | Joe Bloggs ▼              |  |
| Joe Bloggs <del>▼</del>   | Husband |   | of | Beryl Bloggs <del>v</del> |  |

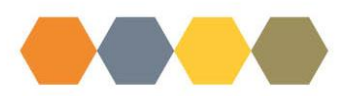

You now need to add your address details.

Please note that if you are a current Bield customer then your current address details may already show. Please do not make any amendments if your address does not appear to show correctly other than removing any "0" value if this is showing in the Building number field.

| ❤ Main Applicant Address Details 🛛 🔞                                                                        |   |
|----------------------------------------------------------------------------------------------------|---|
| Building number                                                                                             |   |
| 0                                                                                                    |   |
| Building name, or flat number or position                                                                   |   |
|                                                                                                    |   |
| Street •                                                                                                    |   |
|                                                                                                    |   |
| Town •                                                                                                    |   |
|                                                                                                    |   |
| Post Code •                                                                                                 |   |
|                                                                                                    |   |
| Put a tick in the box if this is your main address                                                          |   |
|                                                                                                    |   |
| Addresstype -                                                                                               | ~ |
| Dut a tick in the pay if this is your postal address                                                        |   |
|                                                                                                    |   |
| If you want mail to go to a different address, please complete additional address details for this address. |   |
|                                                                                                    |   |

Add a tick if this is main address and choose appropriate address type from the drop down list. If you do not have another mailing address then you need to tick the postal address box. If you prefer to have your mail sent to a different address from your main address then do not tick the postal address box.

| ❤ Main Applicant Address Details   ⑧                                                                        |   |
|----------------------------------------------------------------------------------------------------|---|
| Building number                                                                                             |   |
| 123                                                                                                    |   |
| Building name, or flat number or position                                                                   |   |
|                                                                                                    |   |
| Street •                                                                                                    |   |
| Springfield Gardens                                                                                         |   |
| Town •                                                                                                    |   |
| Edinburgh                                                                                                   |   |
| Post Code •                                                                                                 |   |
| EH7 9AL                                                                                                    |   |
| Put a tick in the box if this is your main address                                                          |   |
|                                                                                                    |   |
| Address type •                                                                                              |   |
| Main Residence                                                                                              | ~ |
| Put a tick in the box if this is your postal address                                                        |   |
|                                                                                                    |   |
| If you want mail to go to a different address, please complete additional address details for this address. |   |
|                                                                                                    |   |

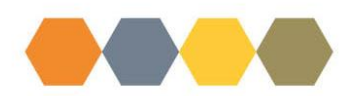

To add a separate correspondence address you will need to click on the plus sign radio button at the side of the Main Applicant Address Details section this will give you a new section to add additional address details:

| A Main Applicant Address Datally 🔒                                                                      |   |
|----------------------------------------------------------------------------------------------------|---|
| Main Applicant Address Details                                                                          |   |
| Juliding number                                                                                         |   |
| 123                                                                                                    |   |
| Auliding name, or flat number or position                                                               |   |
|                                                                                                    |   |
| street *                                                                                                |   |
| Springfield Gardens                                                                                     |   |
| own *                                                                                                   |   |
| Edinburgh                                                                                               |   |
| Post Code •                                                                                             |   |
| EH7 9AL                                                                                                 |   |
| Aut a tick in the box if this is your main address                                                      |   |
| 2                                                                                                    |   |
| Address type *                                                                                          |   |
| Main Residence                                                                                          | ÷ |
| Aut a tick in the box if this is your postal address                                                    |   |
|                                                                                                    |   |
| vou want mail to go to a different address, please complete additional address details for this address | e |

Complete the correspondence address details in the new section:

| ❤ Main Applicant Address Details                                                                            |   |
|----------------------------------------------------------------------------------------------------|---|
| Building number                                                                                             |   |
| 22                                                                                                    |   |
| Building name, or flat number or position                                                                   |   |
|                                                                                                    |   |
| Street •                                                                                                    |   |
| Leonard Street                                                                                              |   |
| Town •                                                                                                    |   |
| Edinburgh                                                                                                   |   |
| Post Code •                                                                                                 |   |
| EH7 0AP                                                                                                    |   |
| Put a tick in the box if this is your main address                                                          |   |
|                                                                                                    |   |
| Address type •                                                                                              |   |
| Correspondence Address                                                                                      | ~ |
| Put a tick in the box if this is your postal address                                                        |   |
| If you want mail to go to a different address, please complete additional address details for this address. |   |

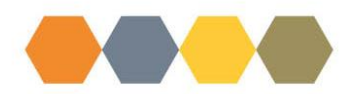

Continue to populate all relevant sections of the form, ensuring all mandatory questions are answered.

| ➤ Joint Applicant Address Details                                                     |
|---------------------------------------------------------------------------------------|
| Is any joint applicant currently living at a different address to the main applicant? |
| None ~                                                                                |
| If yes, please provide their current address including postcode                       |
|                                                                                       |
|                                                                                       |
|                                                                                       |
| How long have they lived at this address?                                             |
| Years                                                                                 |
|                                                                                       |
| Months                                                                                |
|                                                                                       |
| Do they have outstanding housing debt at this address?                                |
| None                                                                                  |
| If yes, how much is the outstanding housing debt?                                     |
|                                                                                       |
|                                                                                       |

In the contact details section you need to change the Type box from "to be updated" to the applicable category. If completing a joint application then click the plus sign radio button at Contact Details section. This will allow you to add the Contact Details for the joint applicant.

| is any joint applicant currently living at a different address to the main applicant? |   |  |
|---------------------------------------------------------------------------------------|---|--|
| No                                                                                    | ¥ |  |
|                                                                                       |   |  |
| ▼ Contact Details                                                                     |   |  |
| Contact •                                                                             |   |  |
| Joe Bloggs                                                                            | Ŷ |  |
| Category *                                                                            |   |  |
| Email Address                                                                         | * |  |
| Type •                                                                                |   |  |
| Email 🔺                                                                               | ~ |  |
| Number or email address •                                                             |   |  |
| hibola8886@confmin.com                                                                |   |  |
| Put a tick in the box for your main communication method                              |   |  |
| ✓ Contact Details                                                                     |   |  |
| Contact •                                                                             |   |  |
| Joe Bloggs                                                                            | ~ |  |
| Category •                                                                            |   |  |
| Mobile No.                                                                            | ~ |  |
| Type •                                                                                |   |  |
| Mobile Phone                                                                          | ~ |  |
| Number or email address •                                                             |   |  |
| 07777000754                                                                           |   |  |
| Put a tick in the box for your main communication method                              |   |  |
|                                                                                       |   |  |

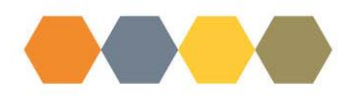

Complete the language and format preferences for main applicant. If completing a joint application click the plus sign radio button at the top of the Language and format preferences section. This will give you a second section for you to complete the joint applicant's language and format preferences:

| Please complete language and format preferences for everyone on this application who is moving.     |      |  |
|----------------------------------------------------------------------------------------------------|------|--|
|                                                                                                    |      |  |
| ✓ Language and format preferences                                                                   |      |  |
| Contact *                                                                                           |      |  |
| Joe Bloggs                                                                                          | ~    |  |
| Language *                                                                                          |      |  |
| English                                                                                             | ~    |  |
| Language type *                                                                                     |      |  |
| Spoken                                                                                              | ~    |  |
| Would you like us to send future correspondence in this language? •                                 |      |  |
| None                                                                                                | ~    |  |
| If we have to contact or visit you, do you need an interpreter?                                     |      |  |
| None                                                                                                | ~    |  |
| If yes, please provide details                                                                      |      |  |
|                                                                                                    |      |  |
|                                                                                                    |      |  |
|                                                                                                    | h    |  |
| Do you need future correspondence in a different format, for example, large font, audio or braille? |      |  |
| None                                                                                                | ~    |  |
| If yes, please provide details of the format required                                               |      |  |
|                                                                                                    |      |  |
|                                                                                                    |      |  |
|                                                                                                    | te . |  |

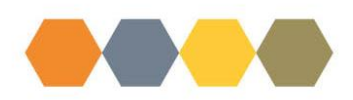

Some questions will allow you to choose multiple answers. After you have added all the ticks for your choices you need to click back on the blue field to allow the next question to become visible.

| ✓ Housing Choice                                                                                                    |                                                                                                    |
|----------------------------------------------------------------------------------------------------|----------------------------------------------------------------------------------------------------|
| 0 0 0 0                                                                                                    |                                                                                                    |
| ❤ Areas                                                                                                    |                                                                                                    |
| Please tell us which development<br>Angus, Camperdown Court, Carwood<br>Court +<br>Castlebank Gardens<br>Castlebank Gardens<br>Chalybeate Court<br>Charleston<br>Charleston<br>Charleston<br>Clyde Court<br>Coxton Gardens<br>Craigengar Park | Angus. Camperdown Court. Carwood Court  e of a health problem or disability, please provide details. |
| Mould you people ap adaptation or                                                                                                    | modification to make users area areas claim a                                                        |

| And institute by a Bidd member of staff to confere their a west desurctance, and to access if a Bidd home is the best along for use                                              |             |
|----------------------------------------------------------------------------------------------------|-------------|
| Applicants will be visited by a bield member or start to confirm their current circumstances and to assess in a bield nome is the biest place for you.                           |             |
| V Housing Choice                                                                                                    |             |
| ✓ Areas                                                                                                    |             |
| Please tell us which developments you want to be considered for * Angus, Camperdown Court, Carwood Court *                                                                       |             |
| How many bedrooms do you need? •                                                                                                    |             |
| 0                                                                                                    |             |
| If this includes an extra bedroom because of a health problem or disability, please provide details.                                                                             |             |
| A                                                                                                    |             |
| Would you prefer an adaptation or modification to make your home more accessible? •                                                                                              |             |
| No                                                                                                    |             |
| If yes, please select the adaptation(s) or modification(s) required                                                                                                    |             |
| What bathing facilities do you require? Please tick all those you would accept. *                                                                                                |             |
| Bath Only      Level Access/ Wet Floor Shower, Shower Cubicle      able for your Please tick all those you would accept.      Level Access/ Wet Floor Shower      Shower Cubicle |             |
| operty you would consider. Please tick all those you would accept. Please refer to the property information about operty types are available at each development. •              |             |
| Would you be interested in our meals service?*                                                                                                    |             |
| None                                                                                                    |             |
| ✓ Equality                                                                                                    | Back to Top |
|                                                                                                    | and to top  |

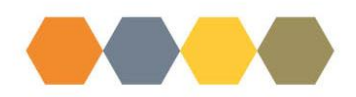

The Gender and Sexual Orientation section fields need to be completed for everyone included on the application so you will need to use the plus sign radio button to generate the extra fields to enter the details.

| ✓ Please select gender for all applicants             |  |
|-------------------------------------------------------|--|
| Contact •                                             |  |
| Joe Bloggs 🗸                                          |  |
| Gender                                                |  |
| None                                                  |  |
|                                                       |  |
| ✓ Please select gender for all applicants             |  |
| Contact •                                             |  |
| Beryl Bloggs ~                                        |  |
| Gender                                                |  |
| Prefer not to say ~                                   |  |
|                                                       |  |
|                                                       |  |
|                                                       |  |
| ✓ Please select sexual orientation for all applicants |  |
| Contact •                                             |  |
| Joe Bloggs ~                                          |  |
| Sexual orientation                                    |  |
| Prefer not to say v                                   |  |
| Herry did you have about Diald Herretar S. CasaD      |  |
| ✓ Please select sexual orientation for all applicants |  |
| Contact •                                             |  |
| Beryl Bloggs ~                                        |  |
| Sexual orientation                                    |  |
| Prefer not to say ~                                   |  |

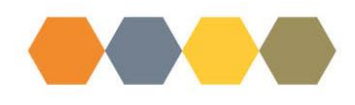

When you come to the end of the form, click on Start Signature:

| ✓ Declaration                                                                                                    |
|----------------------------------------------------------------------------------------------------|
| I agree to the following statements to enable you to process my application for housing:                                                                                                    |
| 1. Iunderstand that the information contained within my application will be used to enable my application for housing to be assessed. I am aware that Bield has a Privacy Notice that gives details of how my information will be used. |
| 2. I am aware that it may be necessary to seek more information about my application either from myself or others such as current / previous landlords.                                                                                 |
| 3. The details on this form are true.                                                                                                    |
| 4. I have or will provide the proofs needed.                                                                                                    |
| 5. I understand that if I have given false information, or withheld any relevant information, my application may be withdrawn.                                                                                                    |
| 6. I understand that I should tell you immediately about any changes in my circumstances that may affect my application for housing.                                                                                                    |
| 7. I understand that if I get a tenancy using false or incomplete information then Bield can end the tenancy and repossess the property.                                                                                                |
| 8. I understand that I can withdrawn my application for housing at any time and as a result it will be destroyed.                                                                                                    |
| I agree to the statements above to enable you to process my application for housing.                                                                                                    |
| Main Applicant<br>Start Signature Clear Signature Save Signature 3                                                                                                    |
| Type Main Applicant Name *                                                                                                    |
|                                                                                                    |
| Date •                                                                                                    |
|                                                                                                    |
| Joint applicant Start Signature Clear Signature 3                                                                                                    |
|                                                                                                    |
|                                                                                                    |
| Date                                                                                                    |
|                                                                                                    |

Sign in the box by using your mouse and holding down the left click, or using you touchscreen. Click Save Signature when you added your signature:

| 🌖 🔞 🗖 🏻 🖸 Civica Cx 🔹 🛛 😢 Find a Home                                                                                                    | x 🕘 Temp Mail - Di x 🗅 Allocations-For: x G Google x 🗠 Civica Cx x 🕼 Cx Knowledge X 🔛 Portal Signup: x +                                                                                                    | - 0 ×       |
|----------------------------------------------------------------------------------------------------|----------------------------------------------------------------------------------------------------|-------------|
| ← C ⋒                                                                                                    | ald.co.uk/#/allocations/dispayallocationsform/2/5701 P 🗘 🛱 🕲                                                                                                    | ≪s … 🍫      |
| Contact us<br>Home for You<br>About us<br>Useful Information ©<br>Forms ©<br>My Application<br>@ My Application<br>@ My Application<br>@ My Application<br>@ Logout | Image Mail CDL X       A locations for: X       Google       X       Colorable (x)       Image Mail CDL X       Image Mail CDL X | - 0 X       |
|                                                                                                    | Type Main Applicant Name •<br>Date •                                                                                                    | Rack to Ton |
|                                                                                                    |                                                                                                    | Back to lop |
| Type here to search                                                                                                    | 터 🗿 🚍 🦂 👵 🤹 🚾 🦉 🚨 🖉                                                                                                    | 17:09       |

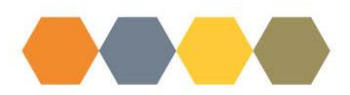

Type in the your name and add the date. Any joint applicant is also required to sign their name using the same process.

| Type Joint Applicant Name •           JBLOGGS           Zr111/2024           Joint applicant           Stop Signature           Clear Signature           Image: Stop Signature           Image: Stop Signature                                                                                                    | S Bl coyft                                      |  |
|----------------------------------------------------------------------------------------------------|-------------------------------------------------|--|
| J BLOGGS Date • 27/11/2024 Joint applicant Stop Signature Clear Signature                                                                                                    | Type Main Applicant Name •                      |  |
| Date * 27/11/2024 Joint applicant Storp Signature Clear Signature *                                                                                                    | J BLOGGS                                        |  |
| 2711/2024<br>Joint applicant<br>Stop Signature Clear Signature ©<br>A A A A A<br>A A A A<br>Fype Joint Applicant Name<br>B BLOGGS<br>Date                                                                                                    | Date •                                          |  |
| Joint applicant<br>Stop Signature Clear Signature Save Signature                                                                                                    | 27/11/2024                                      |  |
| Stop Signature       Clear Signature       Save Signature         Image: A model       Image: A model       Image: A model         Image: A model       Image: A model       Image: A model       Image: A model         Image: A model       Image: A model       Image: A model       Image: A model       Image: A mo | Joint applicant                                 |  |
| A High<br>A High<br>J High<br>J High<br>J High<br>B BLOGGS<br>Date                                                                                                    | Stop Signature Clear Signature Save Signature 🥹 |  |
| I M M M M M M M M M M M M M M M M M M M                                                                                                    | BHAG                                            |  |
| Type Joint Applicant Name B BLOGGS Date                                                                                                    | BAYE                                            |  |
| B BLOGGS<br>Date                                                                                                    | Type Joint Applicant Name                       |  |
| Date                                                                                                    | B BLOGGS                                        |  |
|                                                                                                    | Date                                            |  |

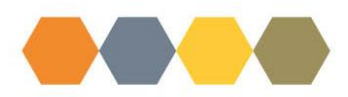

#### Read the Privacy Statement before clicking on Submit:

#### ✓ Privacy Statement

The information you provide on this form is held by Bield Housing and Care (Bield). Bield have a Privacy Notice which is held on Bields website. It must be processed fairly and lawfully and you are entitled to know how we intend to use the information you provide. It will be made available to authorised support agencies for the following purposes:

- 1. To decide if you are eligible for housing.
- 2. Enable authorised support agencies to provide advice and guidance regarding your housing options.
- 3. To award you priority for housing in accordance with our points system.
- 4. To enable us to match your needs and preferences with available properties.
- 5. To enable us to decide if a property will be offered to you.
- 6. To enable Bields Allocation Team to contact your landlord or former landlords for information about you.
- 7. To enable Bields Allocation Team to use the information for your administrative purposes, reporting statistical analysis, or for strategic planning.

8. The sensitive personal information collected on this form will be information on protected characteristics for equal opportunities as detailed in our Privacy Notice.

9. Physical or mental health data required to assess your need for housing.

You can see our full Privacy Notice at https://www.bield.co.uk/privacy-notice/

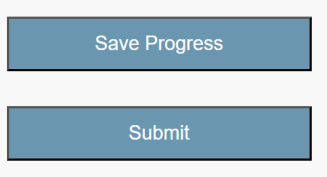

A message will appear to confirm your form has been submitted successfully:

|                                                                      |                    |                      |          | - 7 | - 65 |  |
|----------------------------------------------------------------------|--------------------|----------------------|----------|-----|------|--|
| Overview/Housing Form                                                |                    |                      |          |     |      |  |
|                                                                      | Your form has subm | itted successfully!  |          |     |      |  |
| Contact Us                                                           |                    | About Bield          |          |     |      |  |
| General: 03000 132 162<br>Repairs: 03000 132 162<br>info@bield.co.uk |                    | Careers<br>Resources |          |     |      |  |
| HAPPY IO TRANSLATE                                                   |                    |                      | (f) 🕑 in |     |      |  |

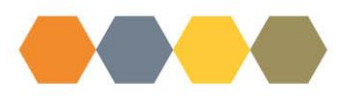

| Document Control: |              |          |                       |          |  |  |  |  |  |
|-------------------|--------------|----------|-----------------------|----------|--|--|--|--|--|
| Version:          | Author:      | Date:    | Comments:             | Status:  |  |  |  |  |  |
| 0.1 Draft         | Angela Pratt | 29/11/24 | 1 <sup>st</sup> Draft | Draft    |  |  |  |  |  |
| 1.0 Final         | Angela Pratt | 05/12/24 | Final                 | Approved |  |  |  |  |  |
| 1.1 Draft         |              |          |                       |          |  |  |  |  |  |
| 2.0 Final         |              |          |                       |          |  |  |  |  |  |